# 《计算机组成原理》教学上机实验报告

# 原创

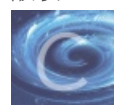

实验报告 专栏收录该内容

7 篇文章 4 订阅 订阅专栏

《计算机组成原理》教学上机实验报告

实验题目:

实验一学习educoder平台,学习logisim的使用

实验目的和要求:

1.简单学习logisim使用,安装好运行环境

2.学习educoder平台的使用,在其提供的配套慕课里学习logisim软件

# 实验过程:

1.计算机硬件系统设计里面找到对应的java环境进行安装运行环境

| 📕   🗹 📜 🗸   java环境                                                                                                    |                                 |            |                                                                                                    | - 0                                                                           | ×   |
|----------------------------------------------------------------------------------------------------|---------------------------------|------------|----------------------------------------------------------------------------------------------------|-------------------------------------------------------------------------------|-----|
| 文件 主页 共享                                                                                                    | 查看                              |            |                                                                                                    |                                                                               | ~ ? |
| ← → < ↑ 📕 > t                                                                                                    | ↑组实验报告 〉 计算机硬件系统设计 〉 预装软件       | > java环境   | ひ                                                                                                    | 'java环境"                                                                      |     |
| <ul> <li>← → → ↑</li> <li>↓ 快速访问</li> <li>● 桌面</li> <li>↓ 下载</li> <li>↓ 下载</li> <li>● 図片</li> <li>↓ 11(4)(2)(3)(4)(4)</li> <li>● ②</li> <li>⑦ (11)(4)(4)(4)</li> <li>○ (11)(4)(4)(4)</li> <li>○ (11)(4)(4)(4)</li> <li>○ (11)(4)(4)(4)</li> <li>○ (11)(4)(4)(4)</li> <li>○ (11)(4)(4)</li> <li>○ (11)(4)(4)(4)</li> <li>○ (11)(4)(4)(4)</li> <li>○ (11)(4)(4)(4)</li> <li>○ (11)(4)(</li></ul> | t组实验报告 > 计算机硬件系统设计 > 预装软件<br>名称 | > java环境 ◆ | <ul> <li>ひ 夕 搜索</li> <li>※型</li> <li>应用程序</li> <li>应用程序</li> <li>RPM 文件</li> <li>应用程序</li> <li>文本文档</li> </ul> | java环境"<br>大小<br>155,021 KB<br>163,679 KB<br>166,928 KB<br>102,985 KB<br>1 KB |     |
| 5 个项目                                                                                                    |                                 |            | https:/                                                                                                    | //blog.csdn.nei/W <mark>lfg</mark>                                            |     |

2.打开并运行logisim软件

| ii µµx × × × × × × × × × × × × × × × × × ×                                                                                                    | 。。<br>を旧logisi      | ///                                                                                                    |             |      | илинтэ                        | ~~~                                        | _                                      |                | ×   |
|----------------------------------------------------------------------------------------------------|---------------------|----------------------------------------------------------------------------------------------------|-------------|------|-------------------------------|--------------------------------------------|----------------------------------------|----------------|-----|
| 文件 主页                                                                                                    | 共享                  | 查看                                                                                                    |             |      |                               |                                            |                                        |                | ~ ? |
| $\leftarrow \rightarrow \bullet \uparrow$                                                                                                    | <mark>]</mark> « ोि | 算机硬件系统设计 > 预装软件 > #                                                                                                    | 老旧logisim版本 | ~    | Ū                             | ,○ 搜索"                                     | 老旧logisi                               | im版本"          |     |
| <ul> <li>★ 快速访问</li> <li>桌面</li> <li>下载</li> <li>文档</li> <li>图片</li> <li>wwwroot</li> <li>壁纸</li> <li>计组实验扰</li> <li>文件</li> <li>OneDrive</li> <li>WPS网盘</li> <li>WPS网盘</li> <li>WPS网盘</li> <li>③ WPS网盘</li> <li>③ WPS网盘</li> <li>③ WPS网盘</li> <li>③ 和政教</li> <li>圖 和政教</li> <li>圖 不载</li> <li>〕 音乐</li> <li>桌面</li> <li>③ OS (C:)</li> <li>③ 网络</li> </ul> | *<br>*<br>*<br>*    | <ul> <li>▲ Indiana - Curulation</li> <li>▲ Indiana - Curulation</li> <li>▲ Indiana - Curulat</li></ul> |             | 修改日期 | 类型<br>Execut<br>Execut<br>应用程 | table Jar File<br>序<br>table Jar File<br>序 | 大小<br>7,564<br>4,234<br>4,141<br>7,658 | KB<br>KB<br>KB |     |
| 4 个项目                                                                                                    |                     |                                                                                                    |             |      |                               | https://                                   | biog.csdn                              | .net/Win       |     |

3.加入MOOC课程学习对应的基础操作,练习使用logisim的软件

4.注册并登录educoder平台,名称要注明班级,学号,姓名,并以学生身份登录,搜索课程号:SGQYO,加入相应的计算机组成原理教学课堂

# 实验结果:

经过几小时的安装和摸索初步明白了这个软件的基本操作和运用,看到了很多网站上的实验,觉得该课程的实验挺难操作的。

#### 实验分析:

只有不断尝试和摸索,才会取得实验最后的成功,在几个实验的尝试中,发现了一个严重的问题,在educoder平台上代码粘贴 不上去,往后的实验去寻找解决吧。

### 实验题目:

# 实验二 偶校验编码实验

实验目的和要求:

### 实验过程:

在 logisim 中打开实验资料包中的 data.circ 文件,在对应电路中完成偶校验编码电路。实验电路输入输出引脚如图所示。输入: 16位原始数据;输出: 17位校验码(16位数据位+1位校验位),其中校验位存放在最高位,注意输入16位原始数据的每一位都已经通过分线器利用隧道标签引出,可以直接复制到绘图区使用。

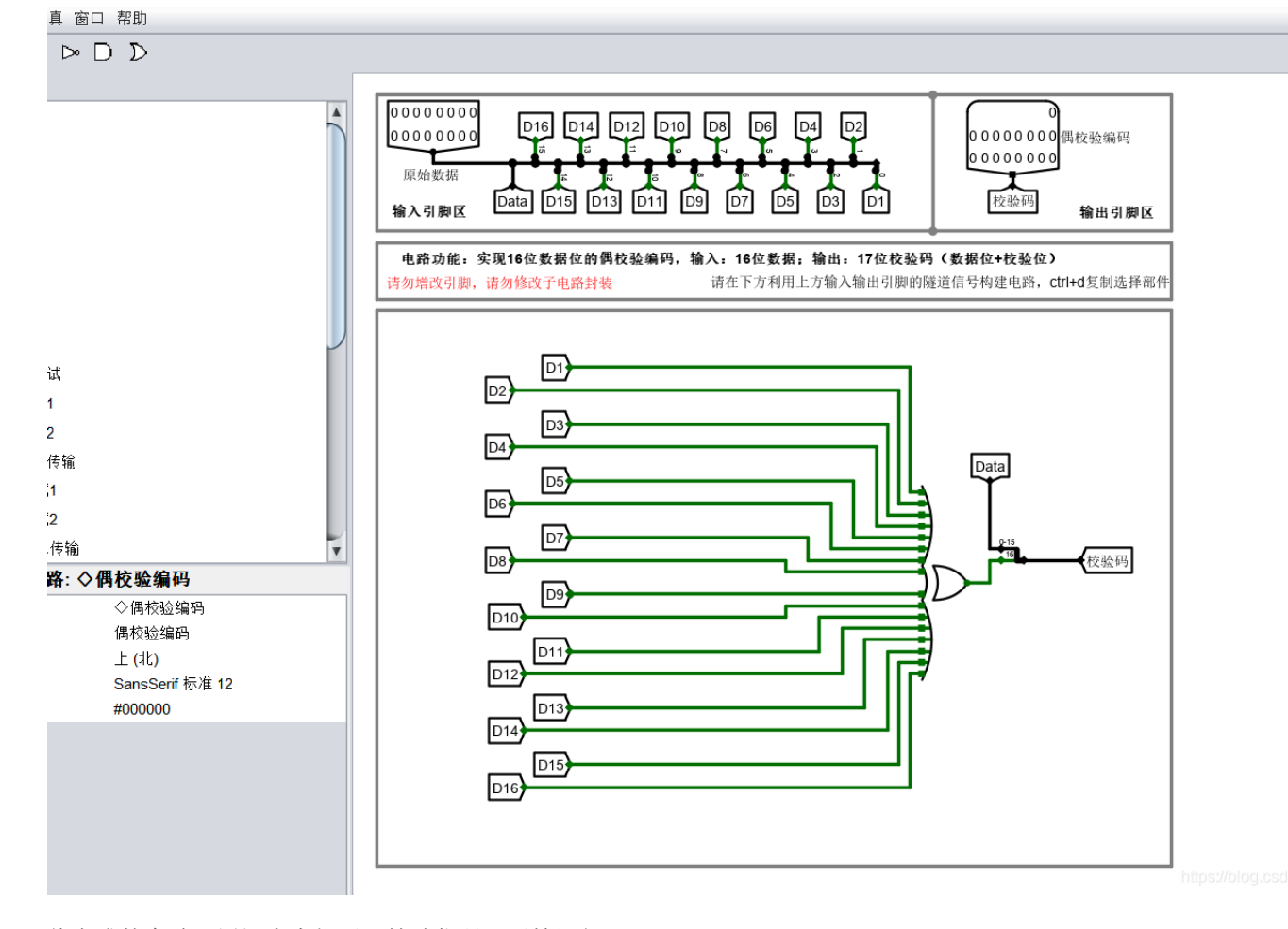

将完成的实验,用记事本打开,粘贴代码,开始运行。

|    | 00:31:40                                                                    |                               |
|----|-----------------------------------------------------------------------------|-------------------------------|
| 代码 |                                                                             |                               |
| 1  | xml version="1.0" encoding="UTF-8" standalone="no"?                         |                               |
| 2  | <project source="2.15.0.2.exe" version="1.0"></project>                     |                               |
| 3  | This file is intended to be loaded by Logisim http://logisim.altervista.org |                               |
| 4  |                                                                             |                               |
| 5  | <lib desc="#Wiring" name="0"></lib>                                         |                               |
| 6  | <tool name="Splitter"></tool>                                               |                               |
| 7  | <a name="facing" val="south"></a>                                           |                               |
| 8  | <a name="fanout" val="4"></a>                                               |                               |
| 9  | <a name="incoming" val="4"></a>                                             |                               |
| 10 | <a name="appear" val="left"></a>                                            |                               |
| 11 | <a name="bit0" val="0"></a>                                                 |                               |
| 12 | <a name="bit1" val="1"></a>                                                 |                               |
| 13 | <pre><a name="bit2" val="2"></a></pre>                                      |                               |
| 14 | <a name="bit3" val="3"></a>                                                 |                               |
| 15 |                                                                             |                               |
| 16 | <tool name="Pin"></tool>                                                    |                               |
| 17 | <a name="facing" val="north"></a>                                           | https://blog.csdn.net/WindsZL |

#### 实验结果:

| 测试   | 结果                                |                                                |                                                      |  |                            |                                   |                                                |                                                      |                           |                     |            |  |
|------|-----------------------------------|------------------------------------------------|------------------------------------------------------|--|----------------------------|-----------------------------------|------------------------------------------------|------------------------------------------------------|---------------------------|---------------------|------------|--|
| ❷ 1/ | 1 全部通                             | 过                                              |                                                      |  |                            |                                   |                                                |                                                      |                           |                     |            |  |
| ₹ 3  | 则试集 1                             |                                                |                                                      |  |                            |                                   |                                                |                                                      | 代码执行时长<br>- <b>实际输出 -</b> |                     | 5МВ 😔      |  |
|      | Cnt<br>00<br>01<br>02<br>03<br>04 | GB2312<br>bbaa<br>d6d0<br>bfc6<br>bcbc<br>b4f3 | ParityD<br>Obbaa<br>Od6d0<br>1bfc6<br>Obcbc<br>Ob4f3 |  | 1<br>2<br>3<br>4<br>5<br>6 | Cnt<br>00<br>01<br>02<br>03<br>04 | GB2312<br>bbaa<br>d6d0<br>bfc6<br>bcbc<br>b4f3 | ParityD<br>Obbaa<br>Od6d0<br>1bfc6<br>Obcbc<br>Ob4f3 |                           | https://blog.csdn.n | et/WindsZL |  |

实验分析:

奇偶校验是一种冗余编码校验,在存储器中是按存储单元为单位进行的,是依靠硬件实现的,因而适时性强,但这种校验方法只 能发现奇数个错,如果数据发生偶数位个错,由于不影响码子的奇偶性质,因而不能发现。

对于位数较少,电路较简单的应用,可以采用奇偶校验的方法提高系统的可靠性。

#### 实验题目:

# 实验三 3、8位可控加减法电路设计

#### 实验目的和要求:

帮助学生掌握一位全加器的实现逻辑,掌握多位可控加减法电路的实现逻辑,熟悉 Logisim 平台基本功能,能在 logisim 中实现 多位可控加减法电路。

#### 实验过程:

在 Logisim 模拟器中打开 alu.circ 文件,在对应子电路中利用已经封装好的全加器设计88位串行可控加减法电路,其电路引脚定 义如图所示,用户可以直接使用在电路中使用对应的隧道标签,其中 X,Y为两输入数,Sub 为加减控制信号,S为运算结果输 出,Cout 为进位输出,OF 为有符号运算溢出位。

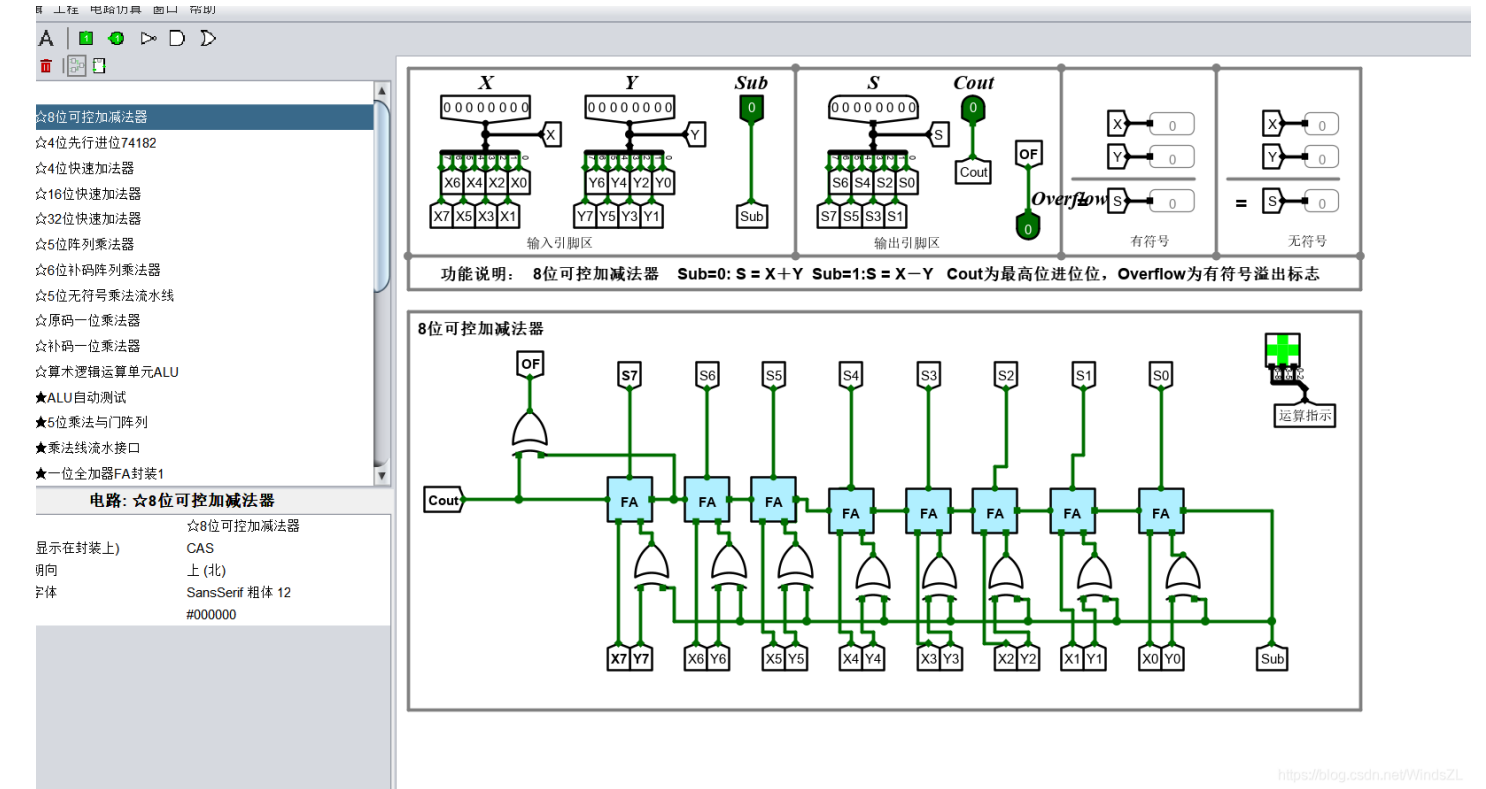

将完成的实验,用记事本打开,粘贴代码,运行成功。

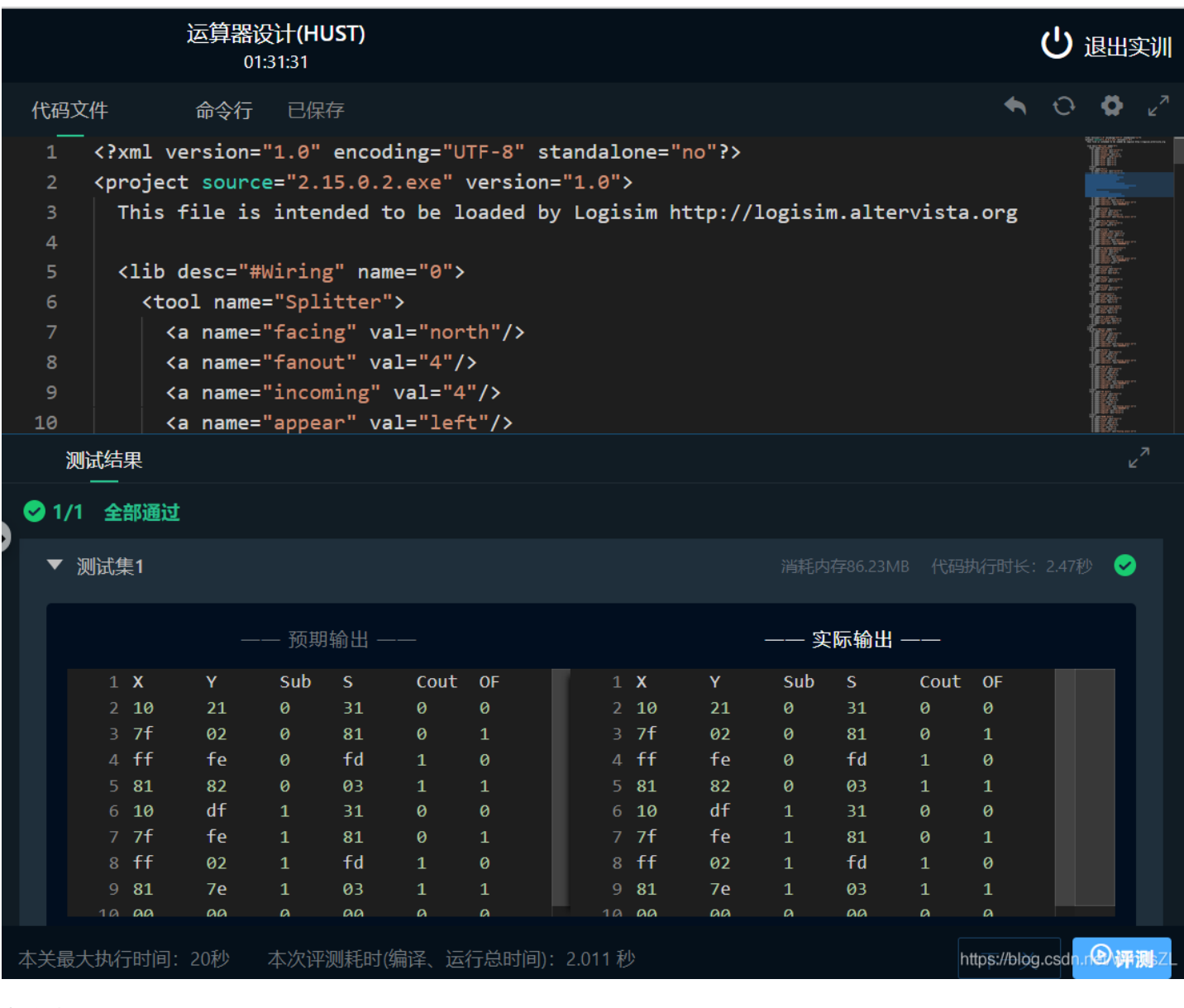

# 实验结果:

据实验要求,按步骤慢慢完成就OK了,实验过程比较难受,尤其电脑端代码粘贴不上,手机端剪贴版不够大,分步粘贴的艰 辛。

## 实验分析:

这个实验的本意是用一位全加器和逻辑门搭建电路。用全加器和异或门也可以完成。这里涉及两个"异或"的知识点: 1.位变量a和0异或,结果为a;和1异或,结果为~a(取反) 2.溢出标志可以用最高位(符号位)进位和次高位进位异或得到。即这两个进位相同则不溢出,否则溢出。

#### 实验题目:

# 实验四 汉字字库存储芯片扩展实验

# 实验目的和要求:

理解存储系统进行位扩展、字扩展的基本原理,能利用相关原理解决实验中汉字字库的存储扩展问题,并能够使用正确的字库数 据填充。

#### 实验过程:

现有如下 ROM 组件,4片4K32位 ROM,7片16K32位 ROM,请在 Logisim 平台构建 GB2312 汉字编码的16K16点阵汉字字 库,电路输入为汉字区号和位号,电路输出为8×32位(16K16=256位点阵信息),待完成的字库电路输入输出引脚见后图,具体参见工程文件中的 storage.circ 文件,图中左侧是输入引脚,分别对应汉字区位码的区号和位号,中间区域为8个32位的输出引脚,可一次性提供一个汉字的256位点阵显示信息,右侧是实际显示区域,用于观测汉字显示是否正常。待完成字库子电路封装已经完成,请勿修改以免影响后续自动测试功能。

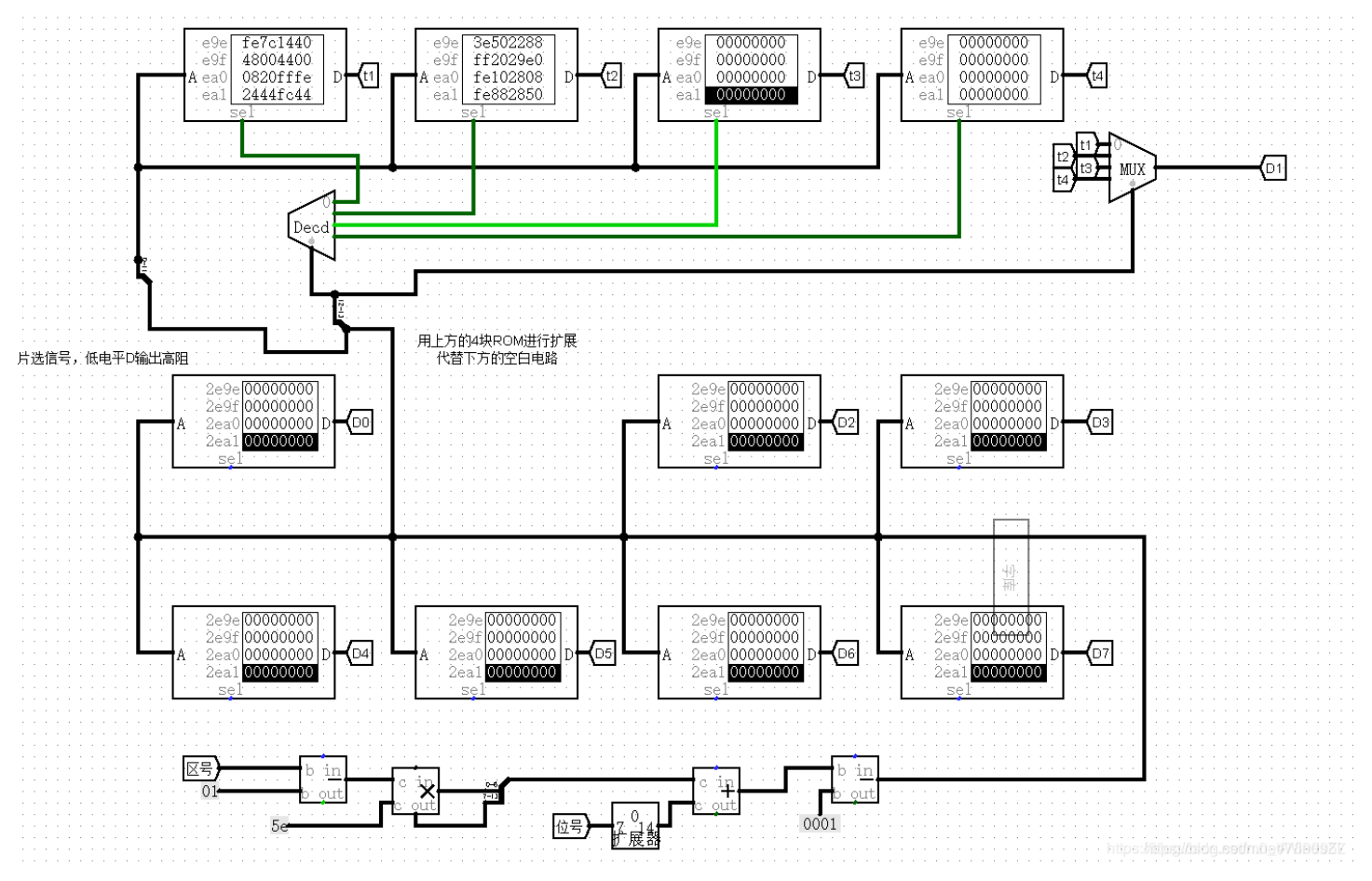

将完成的实验,用记事本打开,粘贴代码,运行成功。

|   |                                                                                                    |                      | 存储系统                                                                                                    | 充设计 <b>(HUST)</b><br>00:00:40                                                                                                    |                                                                                                    |                                  |                      |               |             | <b>ப்</b> ;         | 退出到       | 实训                 |
|---|----------------------------------------------------------------------------------------------------|----------------------|----------------------------------------------------------------------------------------------------|----------------------------------------------------------------------------------------------------|----------------------------------------------------------------------------------------------------|----------------------------------|----------------------|---------------|-------------|---------------------|-----------|--------------------|
|   | 代码                                                                                                    | 文件                   | 已保存                                                                                                    |                                                                                                    |                                                                                                    |                                  |                      |               | •           | Û                   | •         |                    |
|   | 1<br>1<br>2<br>3<br>4<br>5<br>6<br>7<br>8<br>9<br>10<br>11<br>12<br>13<br>10<br>11<br>12<br>10<br>10<br>10<br>10<br>10<br>10<br>10<br>10<br>10<br>10 | ×14                  | E保存<br>ml version<br>oject sour<br>this file i<br>tib desc="<br><tool nam<br=""><a name<br=""><a name<br=""><a name<br=""><a name<br=""><a name<="" th=""><th><pre>="1.0" encoding:<br/>ce="2.15.0.2.ex;<br/>s intended to bo<br/>#Wiring" name="0"<br/>e="Splitter"&gt;<br/>="facing" val="0"<br/>="fanout" val="0"<br/>="incoming" val="0"<br/>="bit0" val="0"<br/>="bit1" val="1";<br/>="bit1" val="1";</pre></th><th>="UTF-8" st<br/>e" version=<br/>e loaded by<br/>0"&gt;<br/>north"/&gt;<br/>4"/&gt;<br/>="4"/&gt;<br/>left"/&gt;<br/>/&gt;<br/>/&gt;</th><th>andalone=<br/>"1.0"&gt;<br/>' Logisim  </th><th>"no"?&gt;<br/>http://log</th><th>gisim.altervi</th><th>ista.org</th><th></th><th></th><th></th></a></a></a></a></a></tool> | <pre>="1.0" encoding:<br/>ce="2.15.0.2.ex;<br/>s intended to bo<br/>#Wiring" name="0"<br/>e="Splitter"&gt;<br/>="facing" val="0"<br/>="fanout" val="0"<br/>="incoming" val="0"<br/>="bit0" val="0"<br/>="bit1" val="1";<br/>="bit1" val="1";</pre> | ="UTF-8" st<br>e" version=<br>e loaded by<br>0"><br>north"/><br>4"/><br>="4"/><br>left"/><br>/><br>/> | andalone=<br>"1.0"><br>' Logisim | "no"?><br>http://log | gisim.altervi | ista.org    |                     |           |                    |
| • | 14<br>15<br>16 \<br>17                                                                                                    | ~                    | <pre><a <="" name="" tool=""> <tool <="" a="" name="" pre="" tool=""></tool></a></pre>                                                                                                    | = bit2 val= 2 ;<br>="bit3" val="3";<br>e="Pin"><br>="facing" val="                                                                                                    | />                                                                                                    |                                  |                      |               |             |                     |           |                    |
|   | 10<br>J                                                                                                    | 则试结!                 | ── <b>─ Ta name</b><br>果                                                                                                    | = output vai=                                                                                                    |                                                                                                    |                                  |                      |               |             |                     | Tarayaro. |                    |
|   | ⊘ 1/                                                                                                    | /1 <b>全</b> 部<br>测试集 | 部通过<br>1                                                                                                    |                                                                                                    |                                                                                                    |                                  |                      |               | 代码执行时长      | : 2.37 <del>1</del> |           |                    |
|   |                                                                                                    |                      |                                                                                                    |                                                                                                    |                                                                                                    |                                  |                      |               |             |                     |           |                    |
|   | 本关最                                                                                                    | 大执行                  | 时间: 20秒                                                                                                    | 本次评测耗时(编译、                                                                                                    | 运行总时间):                                                                                               | 1.998 秒                          |                      |               | https://blo | g.csdn.             |           | <mark>꾔</mark> sZL |

# 实验结果:

| 2 1/1      | 全部         | 通过 |     |           |  |  |    |      |         |         |                               |                        |
|------------|------------|----|-----|-----------|--|--|----|------|---------|---------|-------------------------------|------------------------|
| <b>-</b> J | 则试集        | 1  |     |           |  |  |    | 什    |         |         |                               | 6MB 🥪                  |
|            | - 预期输出     |    |     |           |  |  |    |      |         | - 实际    | 输出 -                          |                        |
|            | CNT        | Qu | Wei | Chip1Data |  |  | 1  | 六月   | 10, 202 | 0 8:21  | :02 上午 java.u                 | til.pref               |
|            | 00         | 1b | 0a  | 08600858  |  |  | 2  | INFO | Create  | ed user | preferences d                 | irectory.              |
| 3          | 01         | 36 | 30  | 7ffe0104  |  |  |    | CNT  | Qu      | Wei     | Chip1Data                     |                        |
| 4          | 02         | 1f | 26  | 0850f890  |  |  | 4  | 00   | 1b      | 0a      | 08600858                      |                        |
| 5          | 03         | 1c | 1c  | 13fc1048  |  |  | 5  | 01   | 36      | 30      | 7ffe0104                      |                        |
| 6          | 04         | 14 | 53  | 01000100  |  |  | 6  | 02   | 1f      | 26      | 0850f890                      |                        |
|            | 05         | 31 | 07  | 00201110  |  |  |    | 03   | 1c      | 1c      | 13fc1048                      |                        |
| 8          | 06         | 2a | 27  | 0fe00820  |  |  | 8  | 04   | 14      | 53      | 01000100                      |                        |
| 9          | 07         | 19 | 5a  | 5ff44024  |  |  | 9  | 05   | 31      | 07      | 00201110                      |                        |
| 10         | 08         | 1c | 32  | 40027ffe  |  |  | 10 | 06   | 2a      | 27      | 0fe00820                      |                        |
| 11         | 09         | 1d | 2c  | 09447f40  |  |  | 11 | 07   | 19      | 5a      | 5ff44024                      |                        |
| 12         | 0a         | 33 | 5d  | 0400fffe  |  |  | 12 | 08   | 1c      | 32      | 40027ffe                      |                        |
| 13         | <b>0</b> b | 12 | 1f  | 7f440244  |  |  | 13 | 09   | 1d      | 2c      | 09447f40                      |                        |
| 14         | 0c         | 36 | 11  | 01007ffc  |  |  | 14 | 0a   | 33      | 5d      | 0400fffe                      |                        |
| 15         | 0d         | 2a | 54  | 20003ff8  |  |  | 15 | 0b   | 12      | lf      | 7f440244                      |                        |
| 16         | 0e         | 15 | 24  | 7f7e2244  |  |  | 16 | 0c   | 36      | 11      | 01007ffc                      |                        |
| 17         | 0f         | 28 | 0b  | 04400280  |  |  | 17 | 0d   | 2a      | 54      | ht2 <b>910103£%£S</b> ignarss | t/qq <u>e</u> #056d§22 |

# 实验分析:

这次实验让我学习到了很多。一开始,我从上个周开始就在做这个汉字字库存储芯片扩展实验,但是画的电路交上去测评一直都 是错的。好在今天,经同学点拨,要将ROM里的内容复制到自己的设计画出的存储器中。这样一修改测评就对了。总之,完成 这次实验挺不容易的,也让我学到了许多。